## UTM University Presidents Forum (UTM UPF 2023) Payment Guidelines

**IMPORTANT NOTES:** Participant are advised to check

the currency exchange before proceed for fees payment

Check daily currency exchange rate upon making a payment at National Bank of Malaysia https://www.bnm.gov.my/currency-converter

| $- \rightarrow \mathbf{C} \triangleq \text{https://www.}$ | bnm.gov.my/currency-converter |          |                          |                    |            |               |             | QB         | ☆ 🕈          |
|-----------------------------------------------------------|-------------------------------|----------|--------------------------|--------------------|------------|---------------|-------------|------------|--------------|
| BANK NEGARA MALAYS<br>CENTRAL BANK OF MALAYSIA            | SIA                           | About Us | Announcements            | Rates & Statistics | Publicatio | ns Regulati   | ons Careers | Q          | ВМ           |
| Rates & Statistic                                         | es   Currency Converter       |          |                          |                    |            |               |             |            |              |
|                                                           |                               |          |                          |                    |            | 740<br>Shares | (f y in     | 🛛 🖶 Prin   | nt           |
| STATIST                                                   |                               |          |                          |                    |            |               |             |            |              |
| SIAIISI                                                   |                               |          |                          |                    |            |               |             |            |              |
| Date of Rate :                                            |                               |          | 1 <mark>Choose o</mark>  | date of payn       | nent       |               |             | Access via | API          |
|                                                           | 01/10/2022                    |          | 2 <mark>Choose '</mark>  | U.S. Dollar'       |            |               |             |            |              |
| Convert from :                                            | Pick currency                 |          | 3 <mark>Choose '</mark>  | Malaysian F        | Ringgit    | ,             |             |            |              |
| To :                                                      | Pick currency                 | •        | 4 <mark>Key in yo</mark> | our type of f      | ees ch     | arges         |             |            |              |
| Amount :                                                  | 0.0                           |          |                          |                    | _          | Exchan        | no rato il  |            | <u>isian</u> |
| Exchange Rate :<br>Converted                              |                               | <        |                          |                    | - 6        | Ringgit       | will appe   | ear her    | e            |
| Amount :                                                  | <                             |          | 5 Click 'C               | alculate'          |            |               |             |            |              |
|                                                           | Calculate                     |          |                          |                    |            |               |             |            |              |

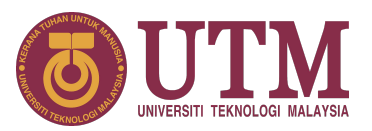

## Making Payment via UTM Flywire, https://payment.flywire.com/pay/payment

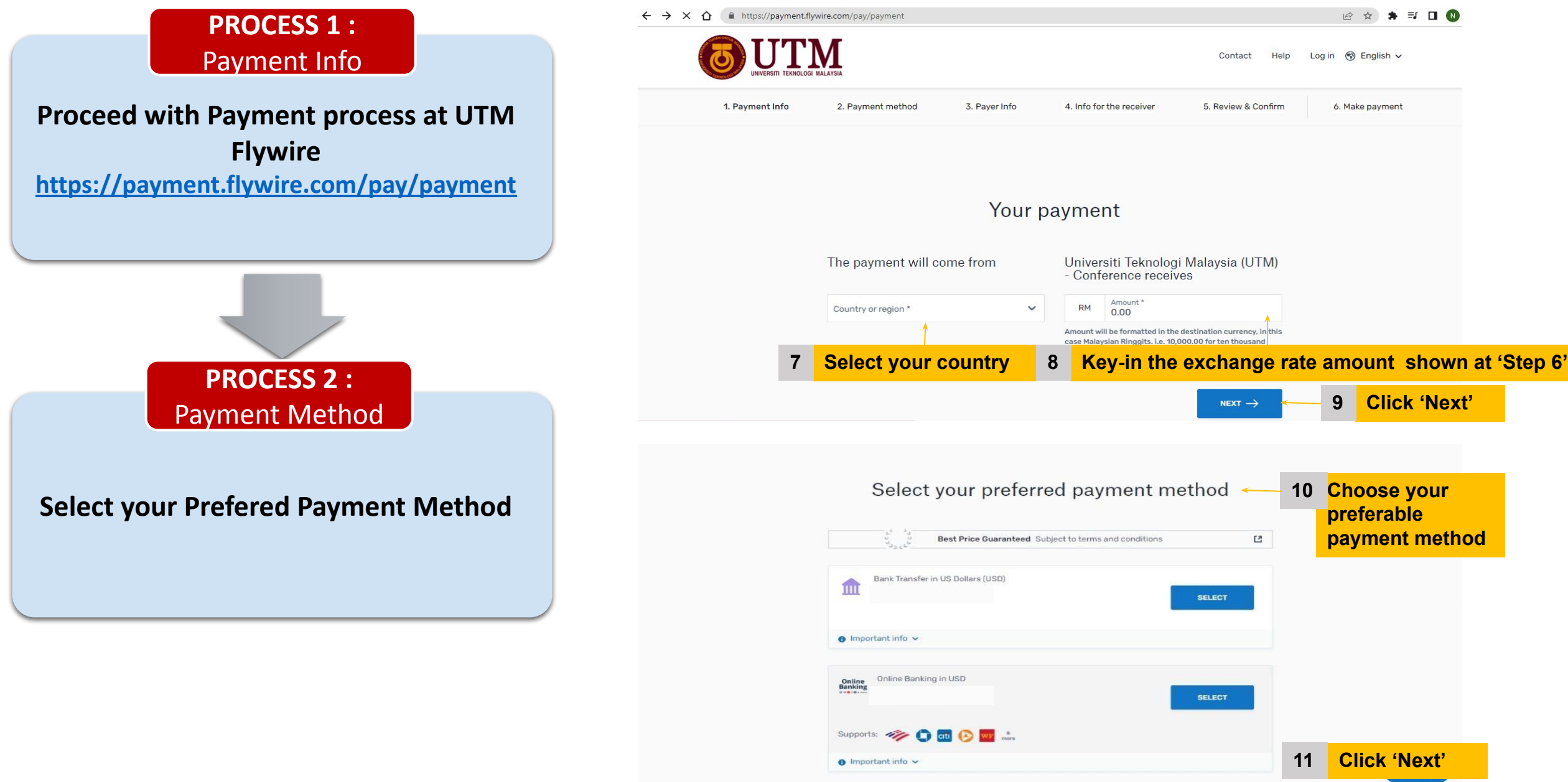

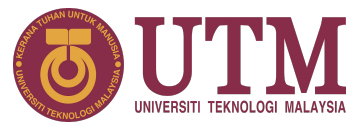

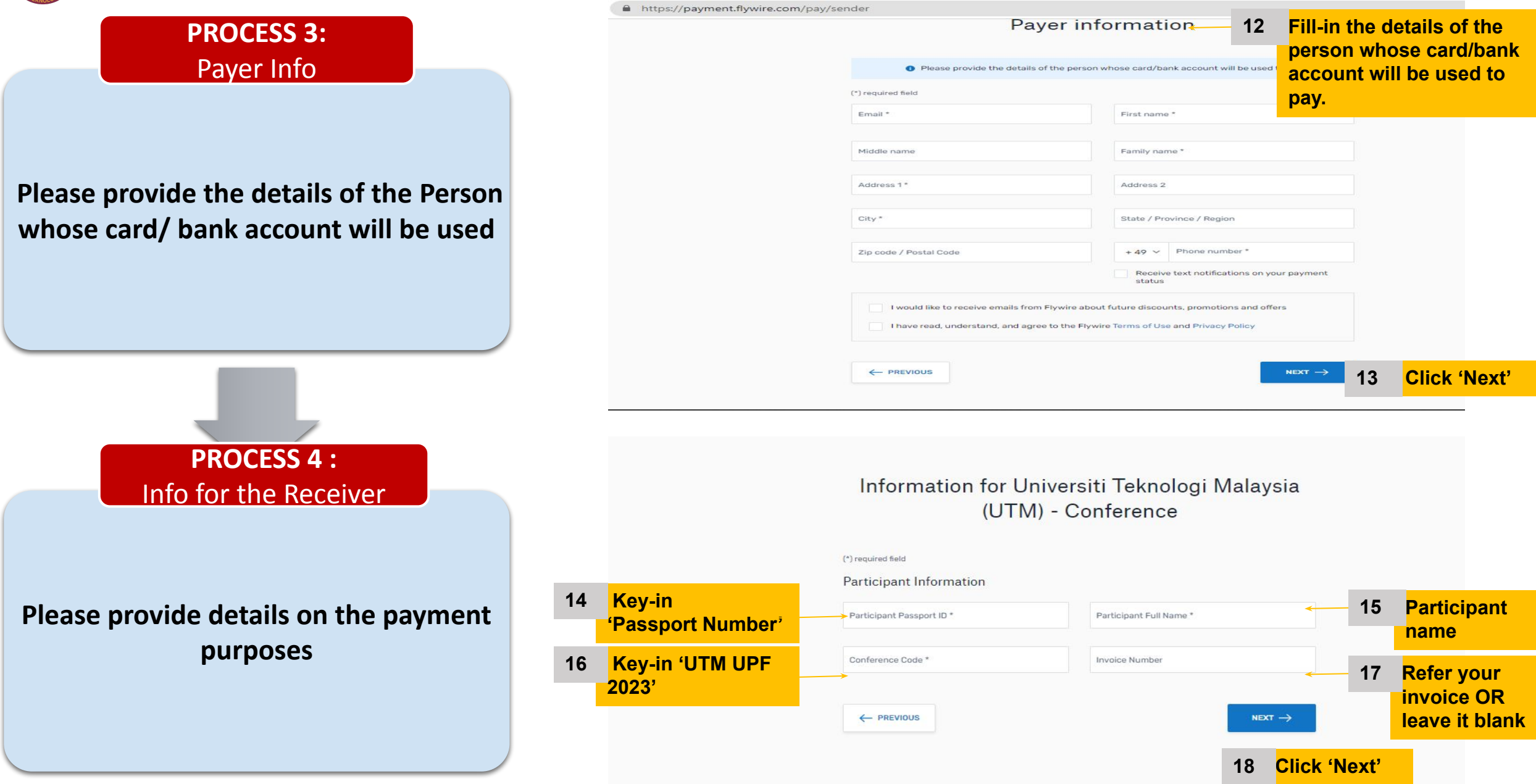

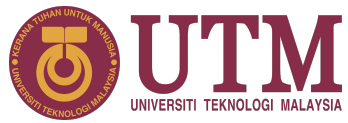

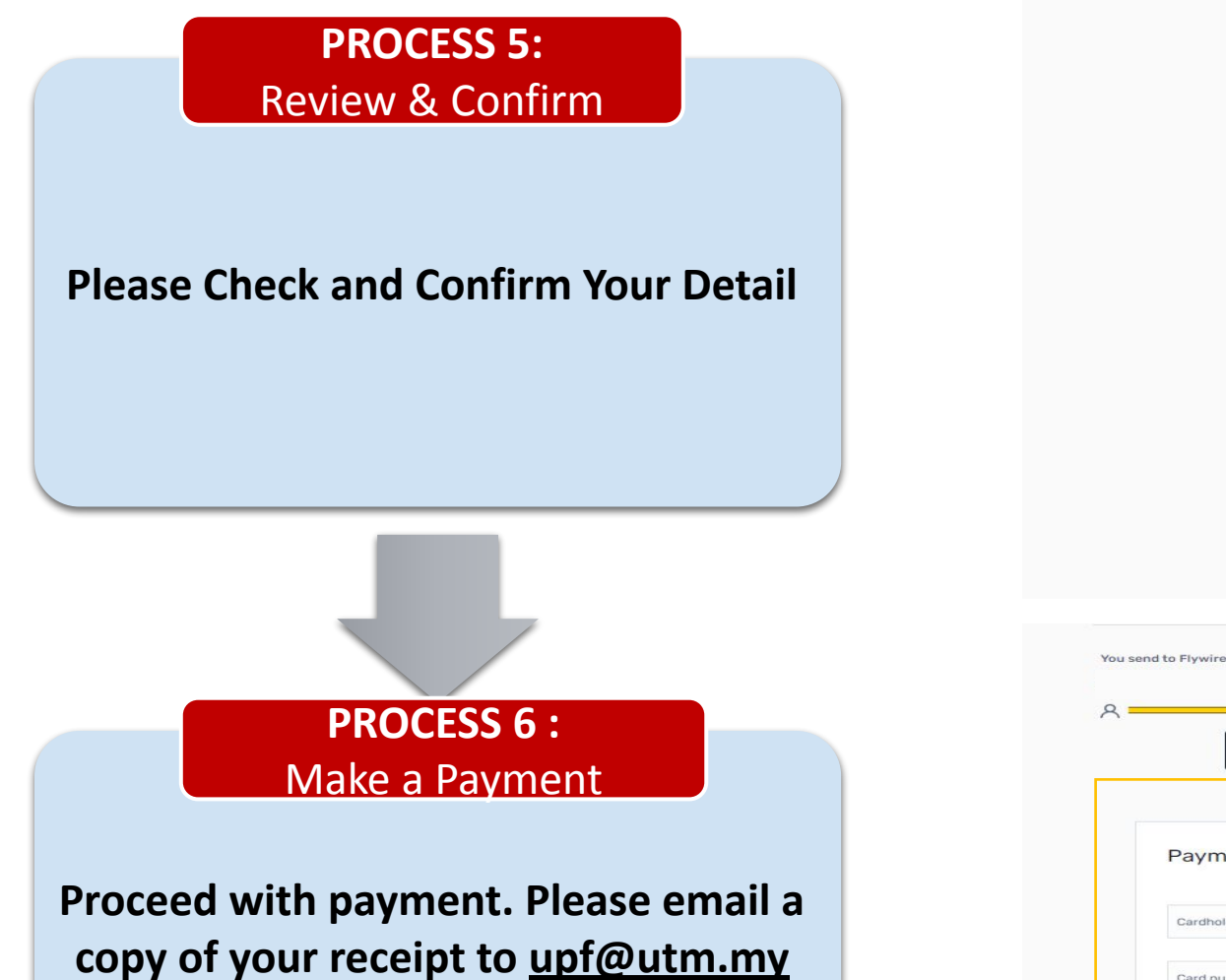

with subject 'UPF2023 Payment'

Check and confirm your 19 Review and confirm payment information details You will send Universiti Teknologi Malaysia Payment information (UTM) - Conference will receive Country or region You selected Payment method Debit/Credit in USD First name Middle name Payer information Family name Address 1 20 Click 'Next' Universiti Teknologi Malaysia (UTM) - Conference receives f 血 Flywire is waiting to receive your fur -21 Key-in your Add this payment to your bank account/ Flywire account bank card Payment details ADD PAYMENT (based on your Cardholder's first name Cardholder's family name selected Manage your payment payment Ø Edit payment details -Expiry date (MM/YY) CVV 0 Card number method) SMS notifications Save card for future payments E Change payment method PAY O Cancel payment Download payment receipt Your payment receipt is not available for download until after the payment 22 Click 'Pay' reaches its destination Share your payment details